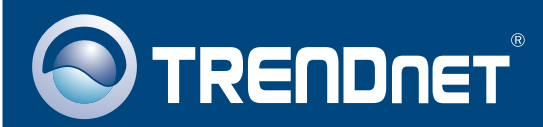

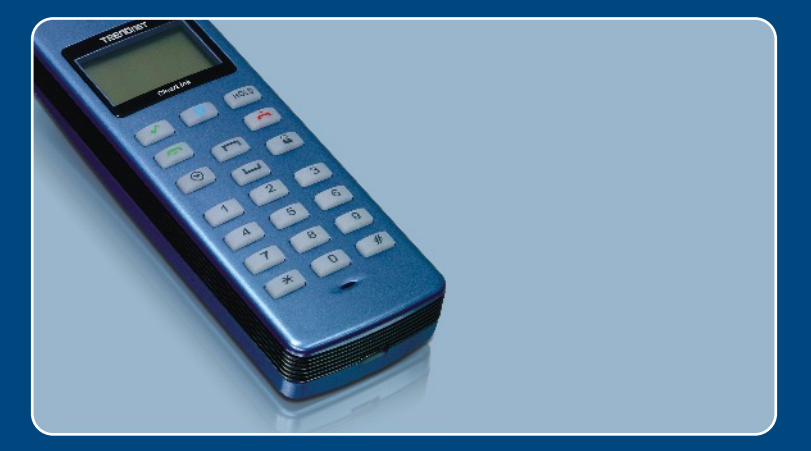

# Quick Installation Guide

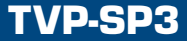

# Table of Contents

| English                                                         | 1           |
|-----------------------------------------------------------------|-------------|
| Before You Start      How to Install      Quick Reference Sheet | 1<br>2<br>4 |
| Troubleshooting                                                 | 5           |

# 1. Before You Start

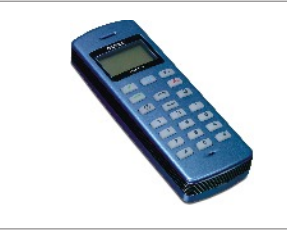

### **Package Contents**

- TVP-SP3
- Quick Installation Guide
- Utility CD-ROM
- USB Cable (mini-USB to A-type connector)

# System Requirements

- CD-ROM drive
- Skype<sup>™</sup> Installed
- Computer With An Available USB 1.1 or 2.0 Port
- CPU: 300 MHz or Above
- Memory: 256 MB or Above
- Hard Drive Space: 50MB or Above
- Windows 2000/XP

<u>Note:</u> Skype<sup>™</sup> must be installed before beginning the installation process. Please install it from included Utility & Driver CD-ROM or visit <u>www.Skype.com</u> for more details.

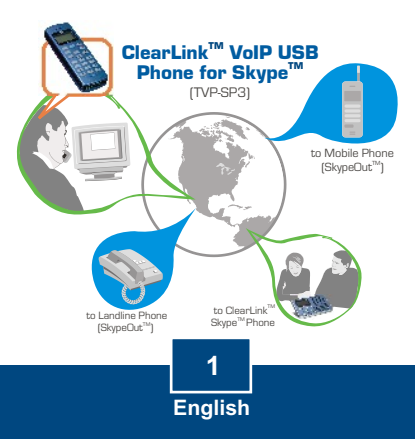

1. Insert the Utility CD-ROM into your computer's CD-ROM Drive and then click Install Utility.

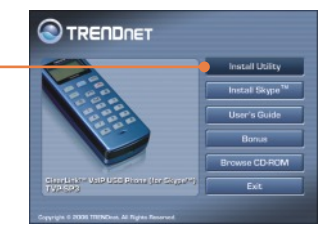

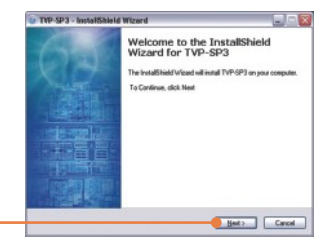

## 2. Click Next.

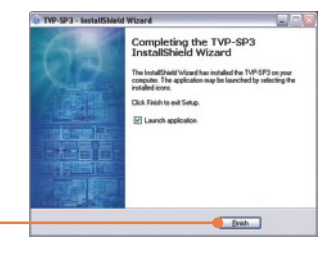

3. Follow the InstallShield Wizard instructions and then click Finish.

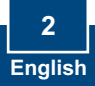

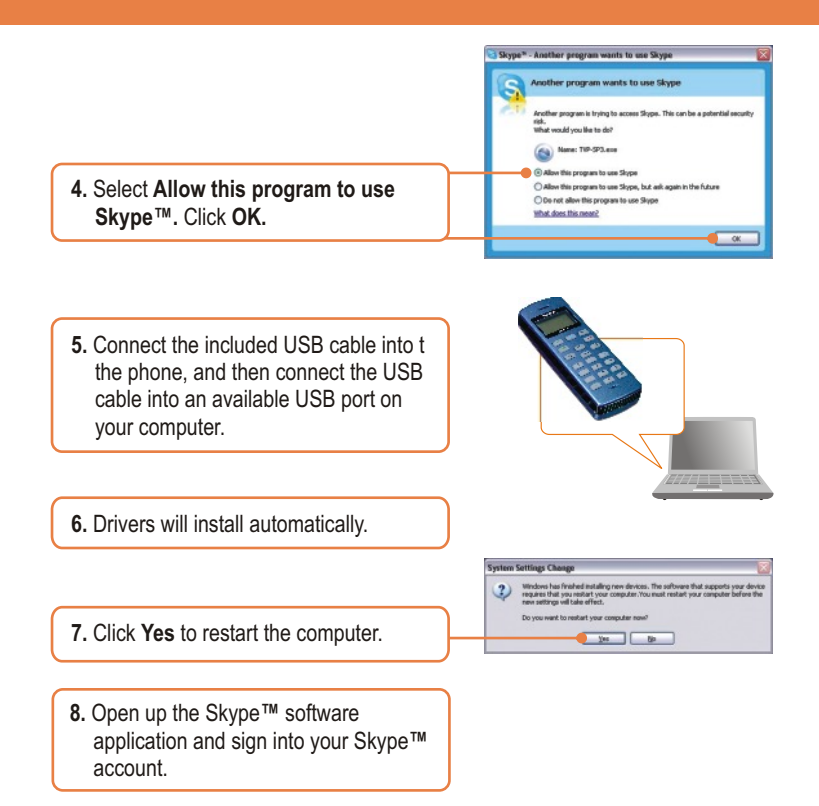

## Your installation is now complete.

For detailed information regarding the TVP-SP3 configuration and advanced settings, please refer to the User's Guide included on the Utility & Driver CD-ROM or TRENDnet's website at www.trendnet.com

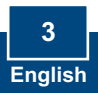

# 3. Quick Reference Sheet

| Icon         | Function                            | Description                                                                                                    |
|--------------|-------------------------------------|----------------------------------------------------------------------------------------------------|
| 6            | Skype on/off<br>Navigation tabs     | <ul> <li>Opens the Skype Window</li> <li>Press and hold on it for 5 seconds<br/>to close Skype window.</li> <li>Navigates between Skype tabs</li> </ul> |
| Hold         | Hold                                | Puts caller on hold     Toggles between two calls                                                                                                    |
| ~            | Dial<br>Answer                      | <ul><li>Dials/Redial</li><li>Answers a call</li></ul>                                                                                                   |
| Č            | Hang Up/Reject<br>Clear Dial Number | <ul> <li>Hangs up/Rejects a call</li> <li>Deletes one number</li> <li>Press and hold on it for 5 seconds<br/>to delete the whole number.</li> </ul>     |
|              | Scroll Up<br>Scroll Down            | Scroll up/down to select special<br>contact                                                                                                    |
|              | Contact List                        | Displays contact list                                                                                                    |
| $\odot$      | Calling List                        | Displays calling list                                                                                                    |
| 0~9, +, #, * | Dial pad                            | <ul> <li>Dial pad</li> <li>Open Skype Window</li> <li>Press "0" button for 5 seconds<br/>to display "+"</li> </ul>                                      |
| Vol +/-      | Volume Up/Down                      | Increases/decreases the speaker volume                                                                                                    |
| <u>U</u>     | Mute                                | Mutes the microphone                                                                                                    |
| ~            | Ring Tone                           | Ring tone selection                                                                                                    |

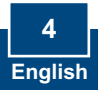

#### Q1: My computer does not detect the TVP-SP3. What should I do?

A1: First, make sure your computer meets the minimum requirements as specified in Section 1 of this Quick Installation Guide. Second, make sure the USB cable is physically plugged in as described in Section 2. Third, try installing the TVP-SP3 to a different USB port of your computer.

#### Q2: I am unable to make a call. What should I do?

A2: First, make sure that you have Internet connectivity. Second, make sure that you have signed into your Skype<sup>™</sup> account. Third, make sure that you see the **TVP-SP3** software icon located on the system tray (<). If you do not see this icon, go to **Start -> Program Files -> TRENDnet -> TVP-SP3**. Fourth, make sure that you have followed the exact steps in section 3 of this Quick Installation Guide.

#### Q3: The speaker/microphone function does not work. What should I do?

A3: First, make sure that you have installed the TVP-SP3 VoIP USB Phone software program as described in Section 2. Second, right click on the TVP-SP3 software icon located on the system tray and select Audio Device Settings. Make sure speaker and microphone are set to USB Phone. Third, right click on the TVP-SP3 software icon and select Volume Settings. Make sure the volume is set appropriately for the microphone and speaker.

#### Q4: How do I switch back to my computer's original audio settings?

A4: Right click on the TVP-SP3 software icon located on the system tray (S) and select Audio DeviceSettings. Select the desired Windows Default Audio Device for the speaker and microphone. Then click OK.

#### Q5: After I finish installing the TVP-SP3, the Skylook installation window appears. What should I do? A5: Skylook is an optional bonus program which integrates with Microsoft® Outlook® (required). It allows you to manage your Skype™ contacts from Outlook®. To install the program, select Install Skylook (recommended) and click Next. Then follow the Install Wizard directions to complete the installation. If you do not want to install the program, select Don't Install.

If you still encounter problems or have any questions regarding the TVP-SP3, please refer to the User's Guide included on the Utility & Driver CD-ROM or contact TRENDnet's Technical Support Department.

#### Certifications

This equipment has been tested and found to comply with FCC and CE Rules.

- Operation is subject to the following two conditions:
- (1) This device may not cause harmful interference.
- (2) This device must accept any interference received. Including interference that may cause undesired operation.

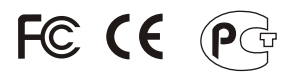

Waste electrical and electronic products must not be disposed of with household waste. Please recycle where facilities exist. Check with you Local Authority or Retailer for recycling advice.

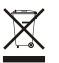

NOTE: THE MANUFACTURER IS NOT RESPONSIBLE FOR ANY RADIO OR TV INTERFERENCE CAUSED BY UNAUTHORIZED MODIFICATIONS TO THIS EQUIPMENT. SUCH MODIFICATIONS COULD VOID THE USER'S AUTHORITY TO OPERATE THE EQUIPMENT.

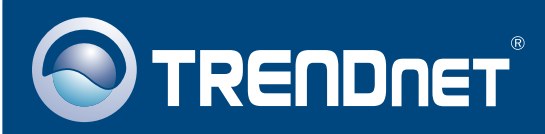

# **TRENDnet** Technical Support

## US · Canada

**Toll Free Telephone:** 1(866) 845-3673 24/7 Tech Support

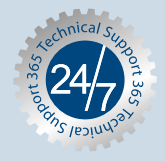

Europe (Germany • France • Italy • Spain • Switzerland • UK)

Toll Free Telephone: +00800 60 76 76 67

English/Espanol - 24/7 Francais/Deutsch - 11am-8pm, Monday - Friday MET

## Worldwide

Telephone: +(31) (0) 20 504 05 35 English/Espanol - 24/7 Francais/Deutsch - 11am-8pm, Monday - Friday MET

# **Product Warranty Registration**

Please take a moment to register your product online. Go to TRENDnet's website at http://www.trendnet.com

## **TRENDNET** 3135 Kashiwa Street

Torrance, CA 90505 USA

Copyright ©2006. All Rights Reserved. TRENDnet.